# Active Directory 및 RV34x 라우터를 사용하는 원 격 인증 및 로그인 지침

# 목표

이 문서에서는 Cisco RV34x Series 라우터에서 Windows AD(Active Directory)를 사용하여 원격 인 증을 구성하는 방법에 대해 설명합니다.또한 잠재적인 로그인 오류를 방지하기 위해 정보가 제공됩 니다.

# 소개

RV34x 라우터에서 서비스 인증 설정을 구성할 때 외부 인증 방법을 선택해야 합니다.

기본적으로 RV34x 시리즈 라우터의 외부 데이터베이스 우선순위는 RADIUS/LDAP/AD/Local입니 다.라우터에 RADIUS 서버를 추가하면 웹 로그인 서비스 및 기타 서비스에서 RADIUS 외부 데이터 베이스를 사용하여 사용자를 인증합니다.웹 로그인 서비스에만 외부 데이터베이스를 사용하도록 설정하고 다른 서비스에 대해 다른 데이터베이스를 구성하는 옵션은 없습니다.라우터에서 RADIUS를 생성하고 활성화하면 라우터는 웹 로그인, Site-to-Site VPN, EzVPN/타사 VPN, SSL VPN, PPTP/L2TP VPN 및 802.1x에 대한 외부 데이터베이스로 RADIUS 서비스를 사용합니다.

Windows를 사용하는 경우 Microsoft는 내부 AD 서비스를 제공합니다.AD는 사용자, 디바이스, 정책 을 포함하여 네트워크에 필요한 모든 필수 정보를 저장합니다.관리자는 AD를 단일 장소로 사용하 여 네트워크를 생성하고 관리합니다.상호 연결되고 복잡하며 서로 다른 네트워크 리소스와 통합된 방식으로 작업할 수 있습니다.

구성된 후에는 인증된 모든 사용자가 RV34x 라우터의 특정 서비스를 사용하도록 외부 AD 옵션 (Windows 서버 OS에 있음)을 사용하여 인증할 수 있습니다.인증된 사용자는 해당 인증 유형을 사 용하는 데 필요한 하드웨어 및 소프트웨어가 있는 한 제공된 기능을 사용할 수 있습니다.

### 적용 가능한 디바이스 | 소프트웨어 버전

- RV340 | 1.0.03.16
- RV340W | 1.0.03.16
- RV345 | 1.0.03.16
- RV345P | 1.0.03.16

### 목차

- <u>DN 값 식별</u>
- <u>Active Directory용 사용자 그룹 만들기</u>
- <u>RV34x 라우터에 Active Directory 세부 정보 추가</u>
- 전체 이름 필드에서 공간을 제거하지 않으면 어떻게 됩니까?

# DN 값 식별

Windows 2016 서버*에서 Active Directory 사용자 및 컴퓨터* 관리 인터페이스에 액세스합니다.**사용 자** 컨테이너 폴더를 선택하고 마우스 오른쪽 버튼을 클릭한 다음 속성을 엽니다.나중에 RV34x 라 우터 *User Container Path* 필드에서 사용할 DistinguishedName 값*을* 기록합니다.

| File Action Media Clipboard View Help |  |  |
|---------------------------------------|--|--|
| 🖴   💿 💿 🔕   💵 🕨   🔂 5   🖳             |  |  |
| Active Directory Users and Computers  |  |  |

# Active Directory용 사용자 그룹 만들기

### 1단계

RV34x 시리즈 라우터에 로그인합니다.System Configuration(**시스템 컨피그레이션) > User** Groups(사용자 그룹)로 이동합니다.

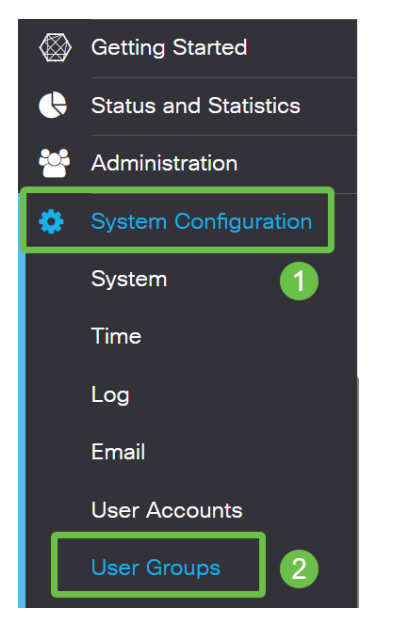

## 2단계

### 더하기 아이콘을 클릭합니다.

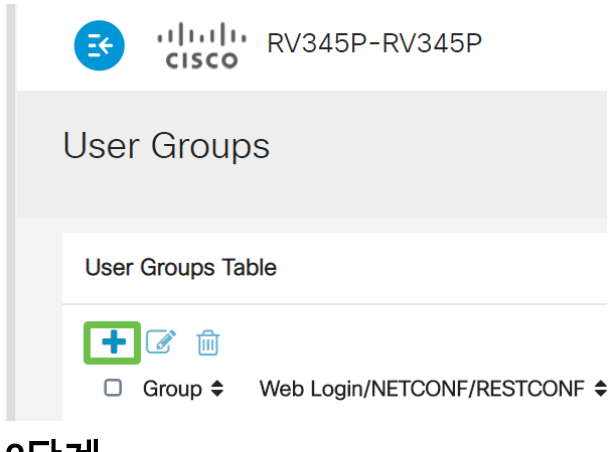

### 3단계

### 그룹 이름을 입력합니다.Apply를 **클릭합니다**.

| E Ululu RV345P-RV345P            | English 🔹 😮 🚺 🕩 |
|----------------------------------|-----------------|
| User Groups                      | 2 Apply Cancel  |
| Overview Group Name: RemoteAdmin |                 |

이 예에서는 RemoteAdmin 사용자 그룹이 생성되었습니다.

새 사용자 그룹 옆의 확인란을 클릭합니다. 수정 아이콘을 클릭합니다.

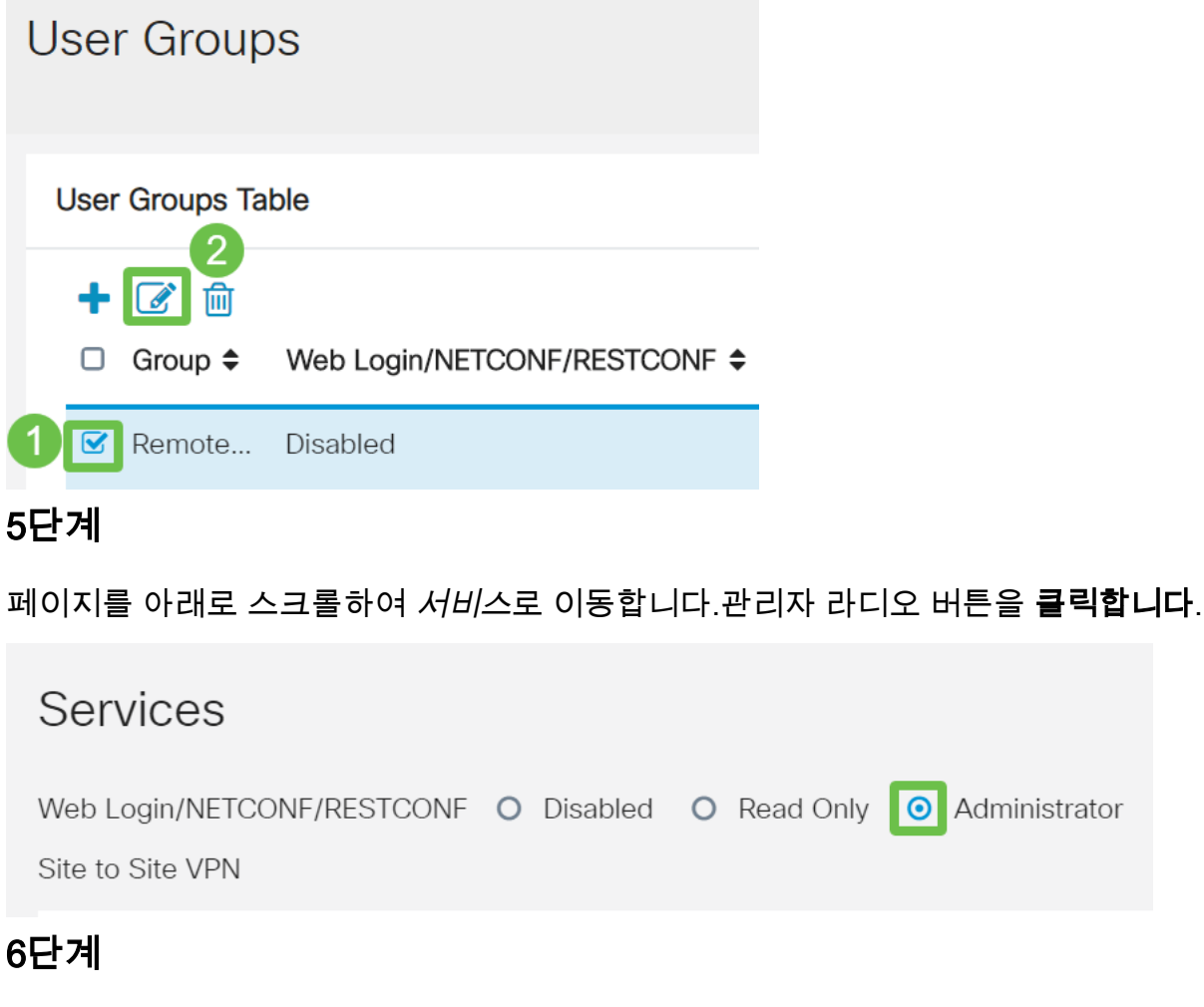

Apply를 클릭합니다.

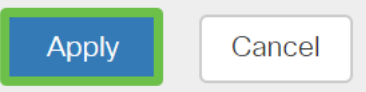

### 7단계

이제 새 사용자 그룹이 관리자 권한으로 표시됩니다.

|          |                                                 |   | <b>E</b> | cisco R\                                               | √345P-router4491EF                                                     |                                               |                                                        |                                                              | cisco (admir                               | ) English                                  | • 🕜                                         | 0   |
|----------|-------------------------------------------------|---|----------|--------------------------------------------------------|------------------------------------------------------------------------|-----------------------------------------------|--------------------------------------------------------|--------------------------------------------------------------|--------------------------------------------|--------------------------------------------|---------------------------------------------|-----|
| ⊗        | Getting Started                                 | U | ser      | r Groups                                               |                                                                        |                                               |                                                        |                                                              |                                            | A                                          | oply                                        | Car |
| •        | Status and Statistics                           |   |          |                                                        |                                                                        |                                               |                                                        |                                                              |                                            |                                            |                                             |     |
| <u> </u> |                                                 |   | User     | Groups Table                                           |                                                                        |                                               |                                                        |                                                              |                                            |                                            |                                             |     |
| P        | System Configuration                            |   | +        | <b>e</b> 1                                             |                                                                        |                                               |                                                        |                                                              |                                            |                                            |                                             |     |
|          |                                                 |   |          |                                                        |                                                                        |                                               |                                                        |                                                              |                                            |                                            |                                             |     |
|          | System                                          |   |          | Group 🗢                                                | Web Login/NETCONF/RESTCONF \$                                          | S2S-VPN 🗢                                     | EzVPN/3rd Party 🗢                                      | SSL VPN 🗢                                                    | PPTP 🗢                                     | L2TP 🗢                                     | 802.1x :                                    | ¢   |
|          | System<br>Time                                  |   |          | Group €<br>RemoteAdmin                                 | Web Login/NETCONF/RESTCONF \$                                          | S2S-VPN 🗢                                     | EzVPN/3rd Party \$                                     | SSL VPN 🗢<br>Disabled                                        | PPTP 🗢<br>Disabled                         | L2TP ♦<br>Disabled                         | 802.1x                                      | ÷   |
|          | System<br>Time<br>Log                           |   |          | Group 🕈<br>RemoteAdmin<br>admin                        | Web Login/NETCONF/RESTCONF ¢<br>Admin<br>Admin                         | S2S-VPN \$ Disabled Disabled                  | EzVPN/3rd Party 🗢<br>Disabled<br>Disabled              | SSL VPN \$                                                   | PPTP 🗢<br>Disabled<br>Enabled              | L2TP 🗢<br>Disabled<br>Enabled              | 802.1x =<br>Disabled                        | ÷   |
|          | System<br>Time<br>Log<br>Email                  |   |          | Group 🗣<br>RemoteAdmin<br>admin<br>anyconnect          | Web Login/NETCONF/RESTCONF \$       Admin       Admin       Disabled   | S2S-VPN \$                                    | EzVPN/3rd Party \$<br>Disabled<br>Disabled<br>Disabled | SSL VPN \$<br>Disabled<br>SSLVPNDef<br>SSLVPNDef             | PPTP \$ Disabled Enabled Disabled          | L2TP \$ Disabled Enabled Disabled          | 802.1x =<br>Disabled<br>Enabled<br>Disabled | ¢   |
|          | System<br>Time<br>Log<br>Email<br>User Accounts |   |          | Group ¢<br>RemoteAdmin<br>admin<br>anyconnect<br>guest | Web Login/NETCONF/RESTCONF ¢<br>Admin<br>Admin<br>Disabled<br>Disabled | S2S-VPN ♦<br>Disabled<br>Disabled<br>Disabled | EzVPN/3rd Party \$ Disabled Disabled Disabled Disabled | SSL VPN \$<br>Disabled<br>SSLVPNDef<br>SSLVPNDef<br>Disabled | PPTP \$ Disabled Enabled Disabled Disabled | L2TP \$ Disabled Enabled Disabled Disabled | 802.1x =<br>Disabled<br>Enabled<br>Disabled | ÷   |

# RV34x 라우터에 Active Directory 세부 정보 추가

### 1단계

System **Configuration > User Accounts로 이동합니다.**AD 옵션을 선택하고 **수정 아이콘**을 클릭하여 AD 서버에 대한 세부 정보를 추가합니다.

|           |                       | E      | cisco                                                 | RV345P-route         | er4491EF                                  | l | cisco (admin)   | English 🔻 ? | ₿ 🕩    |  |  |  |  |  |  |
|-----------|-----------------------|--------|-------------------------------------------------------|----------------------|-------------------------------------------|---|-----------------|-------------|--------|--|--|--|--|--|--|
| $\otimes$ | Getting Started       | Use    | er Accou                                              | ints                 |                                           |   |                 | Apply       | Cancel |  |  |  |  |  |  |
| •         | Status and Statistics |        |                                                       |                      |                                           |   |                 |             |        |  |  |  |  |  |  |
| **        | Administration        | * Sho  | Should have at least one account in the "admin" group |                      |                                           |   |                 |             |        |  |  |  |  |  |  |
| • (       | System Configuration  | Der    |                                                       |                      |                                           |   |                 |             |        |  |  |  |  |  |  |
|           | System 1              | Rer    | mote Authentication Service                           |                      |                                           |   |                 |             |        |  |  |  |  |  |  |
|           | Time                  | Rei    | mote Authent                                          | ication Service Tab  | ble                                       |   |                 |             | ^      |  |  |  |  |  |  |
|           | Log                   | 4      | • 🕜 🖻                                                 |                      |                                           |   |                 |             |        |  |  |  |  |  |  |
|           | Email                 | C      | Enable \$                                             | Name 🗢               | Primary Server 🗢                          | В | ackup Server \$ |             |        |  |  |  |  |  |  |
|           | User Accounts 2       |        | 8 0                                                   | AD 3                 |                                           |   |                 |             |        |  |  |  |  |  |  |
|           | User Groups           | C      |                                                       | LDAP                 |                                           |   |                 |             |        |  |  |  |  |  |  |
|           | IP Address Groups     | C      |                                                       | RADIUS               |                                           |   |                 |             |        |  |  |  |  |  |  |
|           | SNMP                  |        |                                                       |                      |                                           |   |                 |             |        |  |  |  |  |  |  |
|           | Discovery-Bonjour     | * Plea | ase input remo                                        | te authentication se | ervice configurations when it is enabled. |   |                 |             |        |  |  |  |  |  |  |

### 2단계

AD *도메인 이름*, 기본 *서버*, *포트* 및 *사용자 컨테이너 경로* 세부 정보를 입력합니다.Apply를 **클릭합** 니다.

| RV345P-router4491EF                           |          | cisco (RemoteAdmin) | English 🗸 ? | <b>1</b> 🕩 |  |  |  |  |
|-----------------------------------------------|----------|---------------------|-------------|------------|--|--|--|--|
| User Accounts                                 |          |                     | Apply       | Cancel     |  |  |  |  |
| Add/Edit New Domain                           |          |                     |             |            |  |  |  |  |
| Authentication Type Active Directory          |          |                     |             |            |  |  |  |  |
| AD Domain Name sbcslab.local                  |          |                     |             |            |  |  |  |  |
| Primary Server 172.16.1.2                     | Port 389 | 0                   |             |            |  |  |  |  |
| User Container Path cn=user,dc=sbcslab,dc=loc |          | J                   |             |            |  |  |  |  |

**참고:**Windows 서버에서 캡처된 *사용자 컨테이너 경로* 세부 정보를 이 기사<u>의 Identify the</u> <u>Distinguished Name Value</u> 섹션<u>에</u> 입력해야 합니다.

이 예에서 세부 정보는 *Cn=user,dc=sbcslab,dc=local입니다*.LDAP(Lightweight Directory Access Protocol) 서버 기본 수신 대기 포트는 389입니다.

### 3단계

AD에서 사용자 그룹이 구성되었고 라우터의 사용자 그룹 이름과 일치하는지 확인합니다.

|   | Hie Action Media Clipboard View Help                         |          |
|---|--------------------------------------------------------------|----------|
| 1 |                                                              |          |
|   |                                                              |          |
|   | Active Directory Users and Computers -                       | $\times$ |
|   | F File Action View Help                                      |          |
|   | ← ⇒   2 📅   ¼ 📋   🗙 🗐 @ 🖦   🛛 🗊   🐍 🔌 🏗 🍸 🗵 🍇                |          |
|   | Active Directory Users and Computers [sbcslabfores Name Type |          |
|   | Saved Queries                                                |          |
|   | sbcstab.local                                                |          |
|   | Builtin Security Group - Global                              |          |

### 4단계

*새 객체 - 사용자*에서 *이름*, *이니셜* 및 성을 입력하면 전체 *이름 필드가 자동으로 채워지며 성과 이 름 사이의 공백을 표시합니다.* 

*전체 이름* 상자의 이름과 성 사이의 공백을 삭제해야 합니다. 그렇지 않으면 제대로 로그인하지 않 습니다.

이 그림에서는 삭제해야 하는 전체 이름의 공간을 보여 줍니다.

| File Action Media Clipboard View Help                                                                                                    |                                                                                                    |                                                                                                    |
|----------------------------------------------------------------------------------------------------|----------------------------------------------------------------------------------------------------|----------------------------------------------------------------------------------------------------|
| 🗄   🕘 💿 🔕   🖬 🕩   🔂 🍮   🗒                                                                                                    | 2                                                                                                    |                                                                                                    |
| Active Directory Users and Computers                                                                                                    |                                                                                                    |                                                                                                    |
| File Action View Help                                                                                                    |                                                                                                    |                                                                                                    |
| (++) 🖄 📷 🔏 🖬 🗶 🖼 🙆                                                                                                    | 8 🖬 🙎 📚 🗑 🍸 🚨 🗞                                                                                                    |                                                                                                    |
| Active Directory Users and Computers [sb<br>Saved Queries<br>Source Queries<br>Domain Controllers<br>Domain Controllers<br>Domain Controllers<br>Domain Controllers<br>Domain Controllers<br>Domain Controllers<br>Managed Service Accounts<br>Drogram Dat<br>System<br>System<br>TPM Devices | Name RemoteAdmin RemoteAdmin Enterprise Admin Enterprise Admin Admin User2 Admin User3 AdminUser0 AdminUser1 Enterprise Iser I user logon name RemoteAdmin Enterprise Read-o RemoteAdmin RemoteAdmin R | Type<br>Security Group - Global<br>Security Group - Global<br>r ×<br>e in: sbcslab.local/Users<br>admin1<br>ad admin1<br>ad admin1<br>c @sbcslab.local v<br>(gebcslab.local v<br>(gebcslab.local v<br>(gebcslab.local v<br>(gebcslab.local v<br>(gebcslab.local v<br>(gebcslab.local v<br>(gebcslab.local v<br>(gebcslab.local v<br>(gebcslab.local v<br>(gebcslab.local v<br>(gebcslab.local v) |
|                                                                                                    | S sbcsadlabadmin1<br>S User 0<br>User 1                                                                                                    | < Back Next > Cancel User                                                                                                    |

#### 5단계

단계를 반복하여 다른 사용자를 생성합니다.다시 한 번, 자동으로 생성된 공백을 제거하여 *전체 이 름* 필드를 수정해야 합니다.Next(다음)를 클릭하여 비밀번호를 설정하고 사용자 생성을 완료합니다

이 그림에서는 전체 이름의 공간이 삭제되었음을 보여 줍니다.사용자를 추가하는 올바른 방법은 다 음과 같습니다.

| File Action Media Clipboard View Help                                                                                                    |                                                                                                    |       |
|----------------------------------------------------------------------------------------------------|----------------------------------------------------------------------------------------------------|-------|
| 🗄 🕘 🖲 🕘 🖸 🖬 🕩 🍢 🌢 🕴                                                                                                    | 8                                                                                                    |       |
| Active Directory Users and Computers                                                                                                    |                                                                                                    |       |
| File Action View Help                                                                                                    |                                                                                                    |       |
| 🗢 🔶 📶 🤾 🗙 🗟 🖬 🛛                                                                                                    | 1 🕇 📚 🏛 🖤 🚨 🗞                                                                                                    |       |
| Active Directory Users and Computers [sb     Saved Queries     Saved Queries     Saved Queries     Social Subtim     Computers     Domain Controllers     Domain Controllers     ForeignSecurityPrincipals     Keys     LostAndFound     Managed Service Accounts | Name     New Object - User       RemoteAv     Enterprise       Enterprise     Create in: sbcslab.local/Users       Enterprise     First nume:       Admin Us     Last name:       Admin Us     Full name:       Admin Us     Full name: | ×     |
| <ul> <li>Program Data</li> <li>System</li> <li>Users</li> <li>NTDS Quotas</li> </ul>                                                                                                    | Administr<br>AdminUst<br>AdminUst<br>AdminUst<br>adadmin2<br>@sbcslab.local                                                                                                    |       |
| > TPM Devices                                                                                                    | E Guest User logon name (pre-Windows 2000):                                                                                                    |       |
|                                                                                                    | & L2TP User                                                                                                    |       |
|                                                                                                    | Priv15 adr     SBCS adm     SBCS adm     SbCs labadmin1     User     User                                                                                                    | incel |

### 6단계

Users(사용자) 목록에는 새로 추가된 사용자 세부사항이 모두 표시됩니다.

| File Action Media Clipboard View Help                                                                                                    |                                                                                                    |                                                                                                    |
|----------------------------------------------------------------------------------------------------|----------------------------------------------------------------------------------------------------|----------------------------------------------------------------------------------------------------|
| 🗄 🔘 🔳 🞯 🤩 🖬 🕩 📳                                                                                                    |                                                                                                    |                                                                                                    |
| Active Directory Users and Computers                                                                                                    |                                                                                                    |                                                                                                    |
| File Action View Heln                                                                                                    |                                                                                                    |                                                                                                    |
|                                                                                                    | m 🕅 🐮 🗽 🛍 🐨 🔎 🕼                                                                                                    |                                                                                                    |
| <ul> <li>Active Directory Users and Computers [sb</li> <li>Saved Queries</li> <li>Saved Queries</li> <li>Sultin</li> <li>Computers</li> <li>Domain Controllers</li> <li>ForeignSecurityPrincipals</li> <li>Keys</li> <li>LostAndFound</li> <li>Managed Service Accounts</li> <li>Program Data</li> <li>System</li> <li>Users</li> <li>NTDS Quotas</li> <li>TPM Devices</li> </ul> | Name<br>Enterprise Admins<br>Enterprise Key Admins<br>Enterprise Read-only Domain Controllers<br>Enterprise Read-only Domain Controllers<br>Schema Admins<br>Admin User2<br>Admin User3<br>Admin User4<br>Administrator<br>AdminUser1<br>DefaultAccount<br>Guest<br>krbtgt<br>L2TP User1<br>Priv15 admin<br>SBCS admin | Type<br>Security Group - Universal<br>Security Group - Universal<br>Security Group - Universal<br>Security Group - Universal<br>User<br>User<br>User<br>User<br>User<br>User<br>User<br>User |
|                                                                                                    | <ul> <li>sbcs labadmin1</li> <li>sbcsadlabadmin1</li> <li>User 0</li> <li>User 1</li> <li>User 2</li> <li>User 3</li> <li>User 4</li> <li>User 5</li> <li>User 5</li> <li>User 6</li> <li>User 7</li> <li>User 8</li> <li>User 9</li> <li>ad admin1</li> </ul>                                                         | User<br>User<br>User<br>User<br>User<br>User<br>User<br>User                                                                                                    |
| < >                                                                                                    | 🍝 adadmin2                                                                                                    | User                                                                                                    |

### 7단계

ad admin 1에 이름과 성 사이에 공백이 표시됩니다. 이 값이 수정되지 않으면 로그인이 실패합니다.이 오류는 데모용으로 남겨둔 것이므로 공간을 비워두지 마십시오!adadmin2 예제가 맞습니다.

보려면 ad admin *1* 사용자 이름을 마우스 오른쪽 버튼으로 클릭하고 **Properties** 옵션을 선택합니다 .그런 다음 **객체** 탭으로 이동하여 *객체* 세부사항*의 정식 이름을* 확인합니다.

| ad admin1 Prop                | perties                               |                     |                                                  | ?                | $\times$           | Se<br>Se | adadmin2 F             | Properties                 |                               |                    |                            | ?                                  | $\times$           |
|-------------------------------|---------------------------------------|---------------------|--------------------------------------------------|------------------|--------------------|----------|------------------------|----------------------------|-------------------------------|--------------------|----------------------------|------------------------------------|--------------------|
| Security<br>Remote Dea        | Environment<br>sktop Services Profile | Sess<br>C(          | Sessions Remote control<br>COM+ Attribute Editor |                  | ntrol<br>ditor     | U<br>U   | Security<br>Remote     | E<br>Desktop S             | nvironment<br>ervices Profile | Sessions<br>COM+   |                            | Remote control<br>Attribute Editor |                    |
| General A<br>Published Certif | ddress Account<br>ficates Member Of   | Profile<br>Password | Telephones<br>Replication                        | Orgar<br>Dial-in | oization<br>Object | UUU      | General<br>Published ( | Address<br>Certificates    | Account<br>Member Of          | Profile<br>Passwor | Telephone<br>d Replication | s Organ<br>Dial-in                 | nization<br>Object |
| sbeslab.local                 | ne of object:<br>/Users/ad admin1     |                     |                                                  |                  |                    | U<br>U   | Canonica<br>sbcslab.lo | barne of of<br>boal/Users/ | adadmin2                      |                    |                            |                                    |                    |
| Object class:                 | User                                  |                     |                                                  |                  |                    | U        | Object cla             | ess: U                     | ser                           |                    |                            |                                    |                    |

또한 Properties(속성) 옵션 아래 *Member Of(구성원)* 탭으로 이동하여 해당 사용자 이름에 대한 Domain Users(*도메인 사용자*) 및 *RemoteAdmin* 세부 정보를 확인할 수 있습니다.

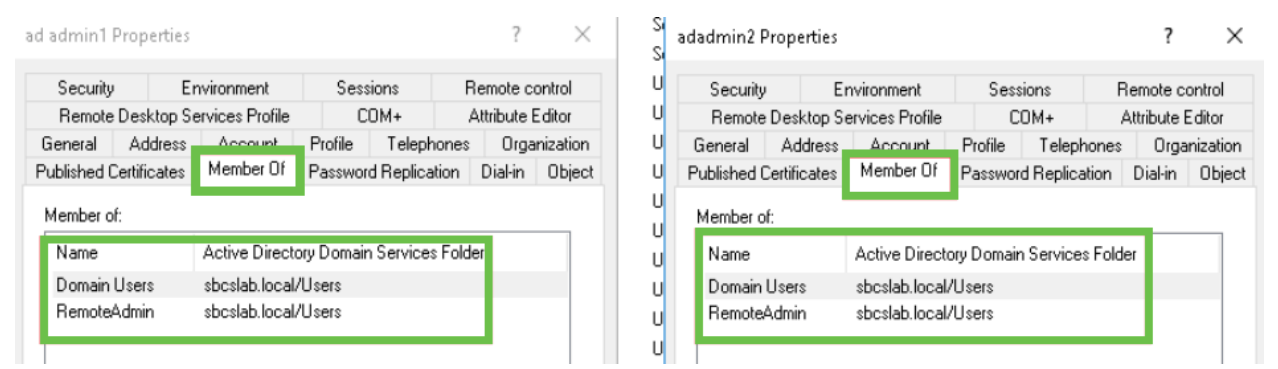

속성 편집기 탭으로 이동하여 해당 사용자 이름에 대한 DistinguishedName 값을 확인합니다.

| ad admin1 Properties   |                    |                   | ? )              | × Sa  | dadmin2 P    | roperties   |                    |          |                | ?                | Х   |
|------------------------|--------------------|-------------------|------------------|-------|--------------|-------------|--------------------|----------|----------------|------------------|-----|
| Security Er            | nvironment         | Sessions          | Remote control   | U     | Security     | Er          | nvironment         | Sess     | ions F         | emote control    |     |
| General Address        | Account            | Profile Teleph    | ones Organizatio | on U  | General      | Address     | Account            | Profile  | Telephones     | Organizati       | on  |
| Published Certificates | Member Of          | Password Replicat | ion Dial-in Obie | ect U | Published C  | ertificates | Member Of          | Passwor  | d Replication  | Dial-in Obi      | ect |
| Remote Desktop S       | ervices Profile    | COM+              | Attribute Editor | U     | Remote       | Desktop Se  | ervices Profile    | C        | OM+ /          | Attribute Editor |     |
| Attributes:            |                    |                   |                  | - U   | Attributes:  |             |                    |          |                |                  |     |
| ribute                 | Value              |                   | ^                | U     | tribute      |             | Value              |          |                | ^                |     |
| partmentNumber         | <not set=""></not> |                   |                  | U     | faultClass   | Store       | <not set=""></not> |          |                |                  |     |
| scription              | <not set=""></not> |                   |                  | U     | partment     |             | <not set=""></not> |          |                |                  |     |
| sktopProfile           | <not set=""></not> |                   |                  |       | partment     | lumber      | <not set=""></not> |          |                |                  |     |
| stinationIndicator     | <not set=""></not> |                   |                  | U U   | escription   |             | <not set=""></not> |          |                |                  |     |
| :playName              | ad admin1          |                   |                  | , i   | esktopProf   | ile         | <not set=""></not> |          |                |                  |     |
| :playNamePrintable     | <not set=""></not> |                   |                  | U     | estinationIr | ndicator    | <not set=""></not> |          |                |                  |     |
| :tinguishedName        | CN=ad admin        | 1,CN=Users,DC=sb  | cslab,DC=local   | U     | splayName    | e           | adadmin2           |          |                |                  |     |
| i i i                  | ind odb            |                   | _                | U     | splayName    | Printable   | <not set=""></not> |          |                | _                |     |
| ASignature             | <not set=""></not> |                   |                  | U     | stinguishe   | dName       | CN=adadmin         | 2,CN=Use | ers,DC=sbcslab | ,DC=local        |     |
| CorePropagationD       | 0x0 = ( )          |                   |                  | U     | VISION       |             | KHOUSE(2           |          |                | _                |     |
| namicLDAPServer        | <not set=""></not> |                   |                  | U     | ASignatu     | re          | <not set=""></not> |          |                |                  |     |
| ployeeID               | <not set=""></not> |                   |                  |       | CoreProp     | agationD    | 0x0 = ( )          |          |                |                  |     |
| ployeeNumber           | <not set=""></not> |                   |                  | U U   | namicLD.4    | PServer     | <not set=""></not> |          |                |                  |     |
| ployeeType             | <not set=""></not> |                   | ~                |       | nployeeID    |             | <not set=""></not> |          |                | $\checkmark$     |     |
| <                      |                    |                   | >                | U     | <            |             |                    |          |                | >                |     |
| Edit                   |                    |                   | Filter           | U     | Edit         |             |                    |          |                | Filter           |     |

### 8단계

사용자 로그온 이름으로 로그인합니다. 이 경우 adadmin2는 로그인이 성공했음을 나타냅니다.

### 9단계

### 다음 스크린샷과 같이 패킷 캡처에 대한 세부 정보를 볼 수 있습니다.

|              | 🖸 Capturing from Ethernet — 🗆 🗙                                                                                                    |            |                 |                 |           |                                                                                                    |   |  |  |  |
|--------------|----------------------------------------------------------------------------------------------------|------------|-----------------|-----------------|-----------|----------------------------------------------------------------------------------------------------|---|--|--|--|
| Fil          | e Edit                                                                                                    | View G     | o Capture Ana   | lyze Statistics | Telephony | Wireless Tools Help                                                                                              |   |  |  |  |
| A            | •                                                                                                    | •          |                 | > ⇒ 🖻 🛉 🕹       |           | Q. Q. Q. III                                                                                                    |   |  |  |  |
|              | ldap                                                                                                    |            |                 |                 |           | 🛛 🔤 💌 Expression                                                                                                 | + |  |  |  |
| No.          |                                                                                                    | Time       | Source          | Destination     | Protocol  | Lengt Info                                                                                                    | ^ |  |  |  |
|              | 2097                                                                                                    | 231.107_   | 172.16.1.2      | 172.16.1.126    | LDAP      | 220 searchResDone(2) noSuchObject (0000208D: NameErr: DSID-03100241, problem 2001 (NO_OBJECT), data 0, best mat. | - |  |  |  |
|              | 2851                                                                                                    | 329.849_   | 172.16.1.126    | 172.16.1.2      | LDAP      | 99 bindRequest(1) "adadmin2@SBCSLA8.LOCAL" simple                                                                |   |  |  |  |
|              | 2852                                                                                                    | 329.883_   | 172.16.1.2      | 172.16.1.126    | LDAP      | 76 bindResponse(1) success                                                                                       |   |  |  |  |
|              | 2854                                                                                                    | 329.883_   | 172.16.1.126    | 172.16.1.2      | LDAP      | 143 searchRequest(2) "cn=adadmin2,cn=Users,dc=sbcslab,dc=local" wholeSubtree                                     |   |  |  |  |
| +            | 2855                                                                                                    | 329.896    | 172.16.1.2      | 172.16.1.126    | LDAP      | 206 searchResEntry(2) "CN=adadmin2,CN=Users,DC=sbcslab,DC=local"   searchResDone(2) success [1 result]           |   |  |  |  |
|              |                                                                                                    |            |                 |                 |           |                                                                                                    |   |  |  |  |
|              | 2856                                                                                                    | 329.897_   | 172.16.1.126    | 172.16.1.2      | LDAP      | 61 unbindRequest(3)                                                                                              |   |  |  |  |
|              |                                                                                                    |            |                 |                 |           |                                                                                                    |   |  |  |  |
|              |                                                                                                    |            |                 |                 |           |                                                                                                    | ¥ |  |  |  |
| > > > ><br>> | > Frame 2855: 206 bytes on wire (1648 bits), 206 bytes captured (1648 bits) on interface 0 > Ethernet II, Src: Microsof 01:7e:01 (00:15:5d:01:7e:01), Dst: Cisco_44:57:7f) > Internet Protocol Version 4, Src: 172.16.1.2, Dst: 172.16.1.126 > Internet Protocol, Protocol, Src Port: 389, Dst Port: 59096, Seq: 23, Ack: 135, Len: 152 > Lightweight Directory Access Protocol > Lightweight Directory Access Protocol |            |                 |                 |           |                                                                                                    |   |  |  |  |
| ~            | Light                                                                                                    | weight Dir | ectory Access A | rotocol         |           |                                                                                                    |   |  |  |  |
|              | > LD#                                                                                                    | ₽Message   | searchResDone(2 | ?) success [1 r | esuit]    |                                                                                                    |   |  |  |  |

# 전체 이름 필드에서 공간을 제거하지 않으면 어떻게 됩니까?

*사용자 로그온 이름*을 사용하려고 하면 이 경우 adadmin은 *전체 이름*이 ad admin1에 공간이 있기 때문에 LDAP(Lightweight Directory Access Protocol) 서버가 개체를 반환할 수 없으므로 로그인 실 패*를* 보게 됩니다.다음 스크린샷과 같이 패킷을 캡처할 때 해당 세부 정보를 볼 수 있습니다.

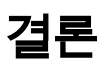

이제 RV34x 라우터의 Active Directory를 통해 원격 인증을 위한 실패한 로그인을 성공적으로 완료 하고 방지했습니다.